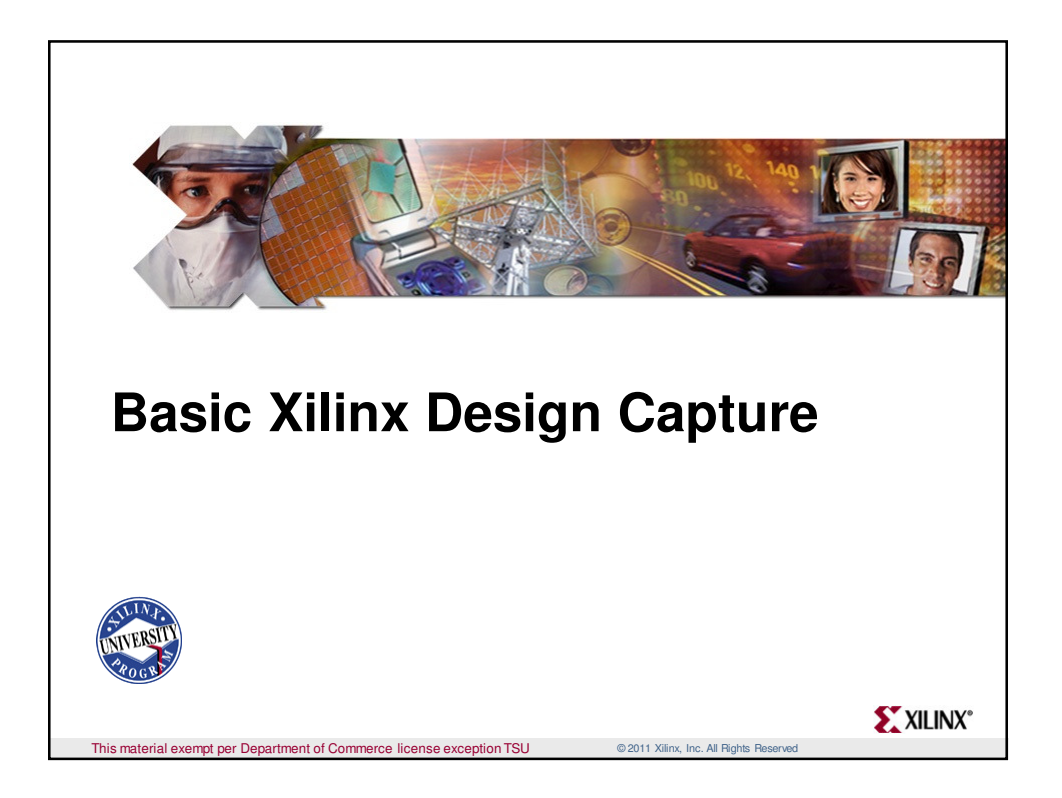

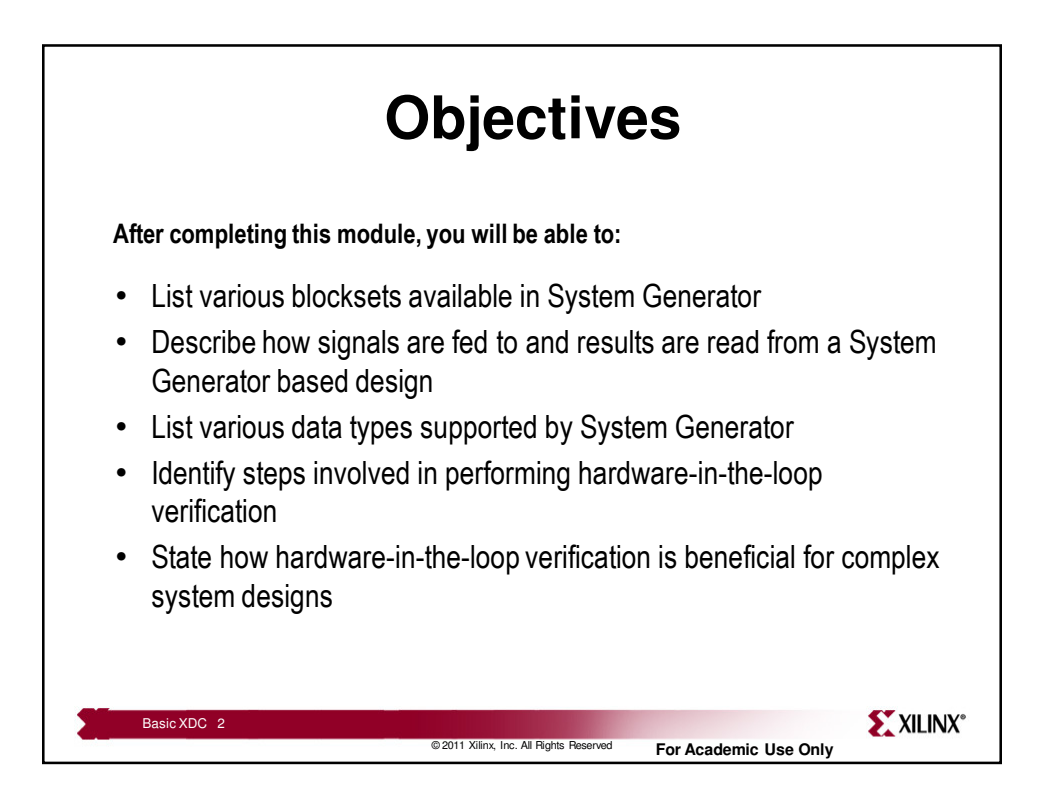

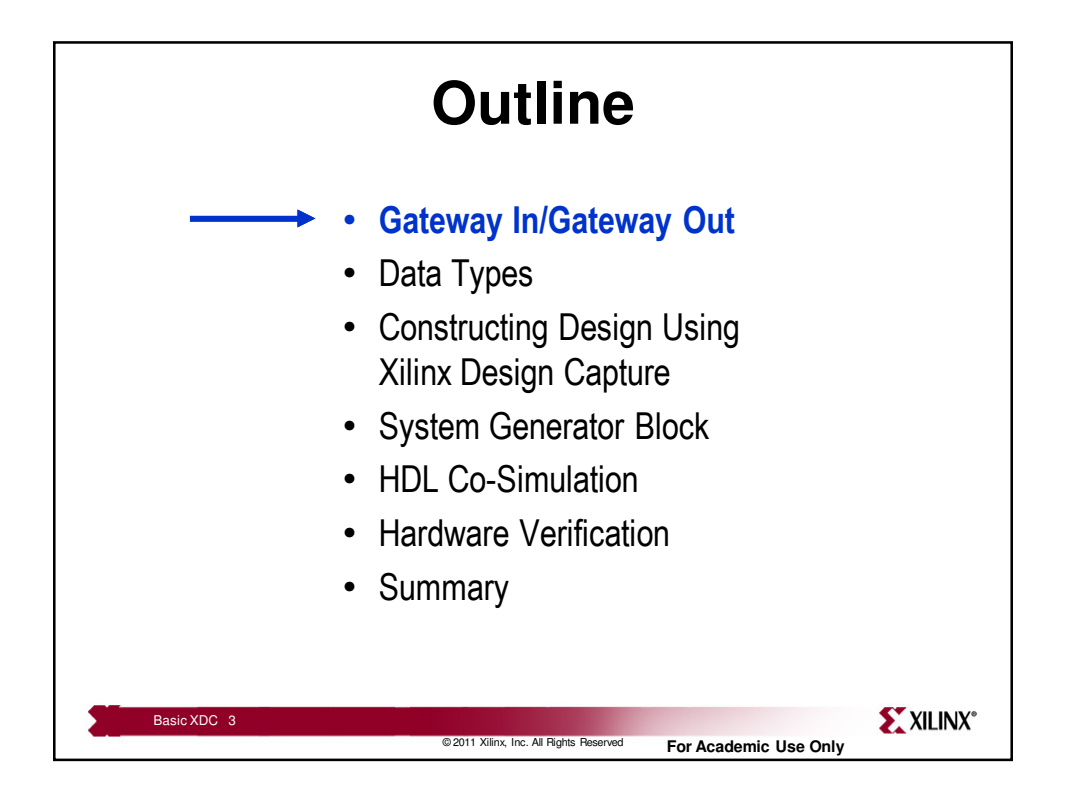

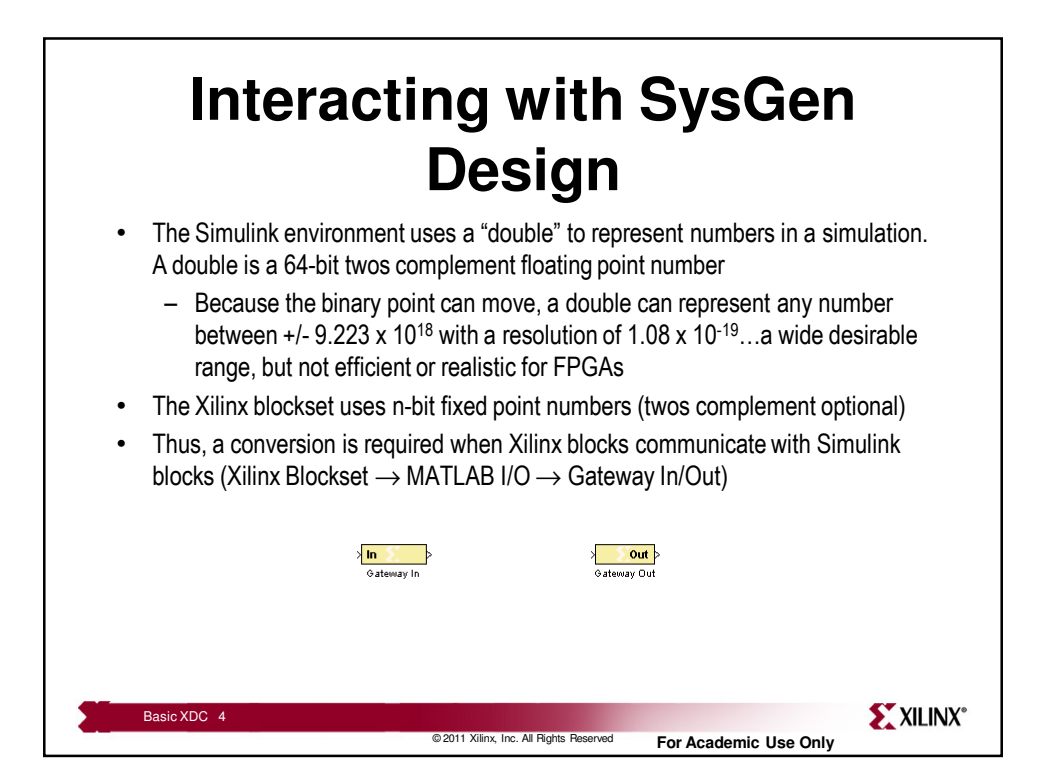

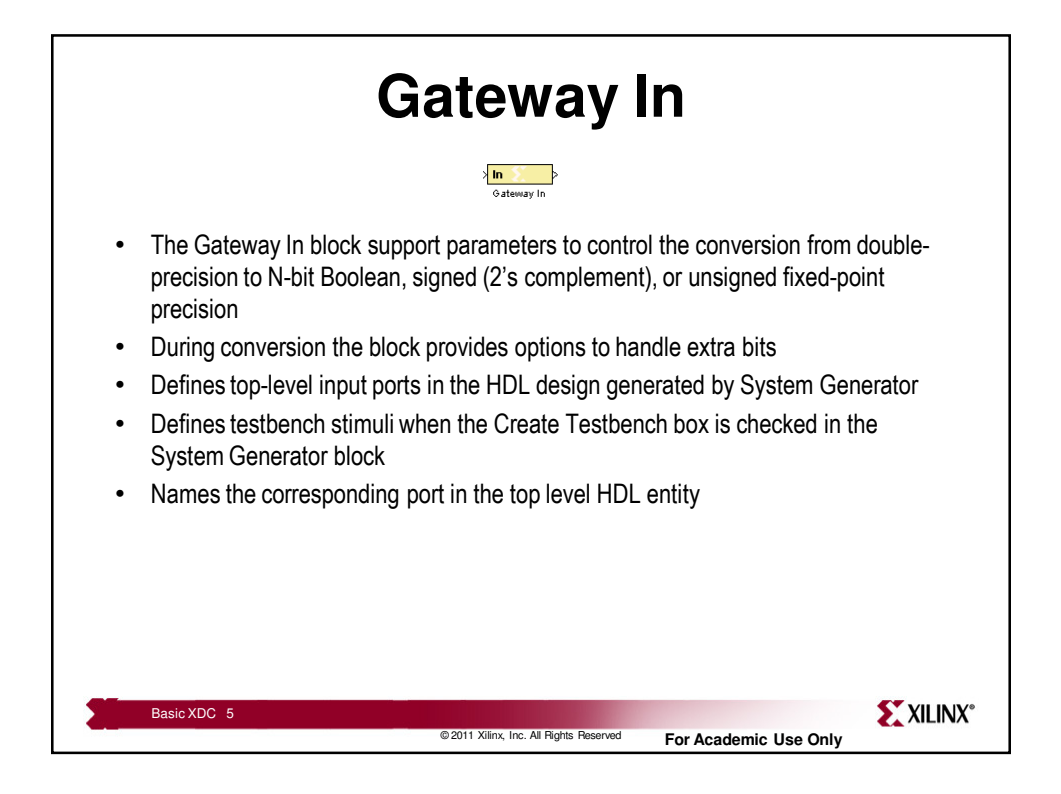

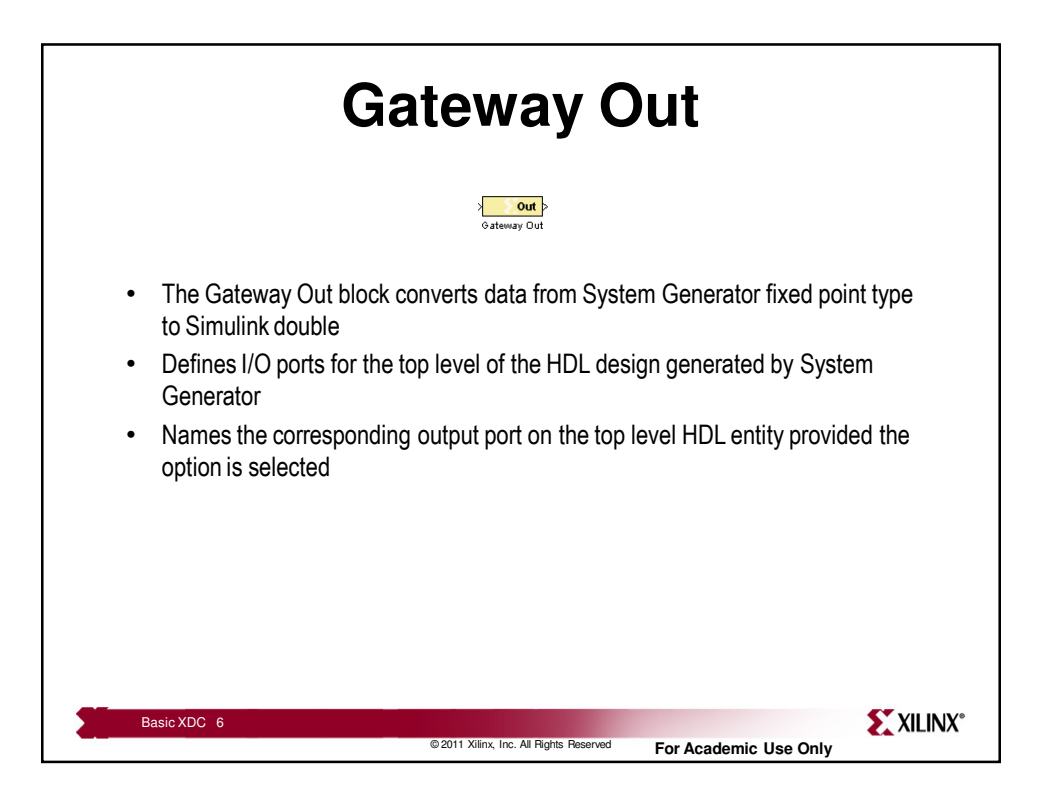

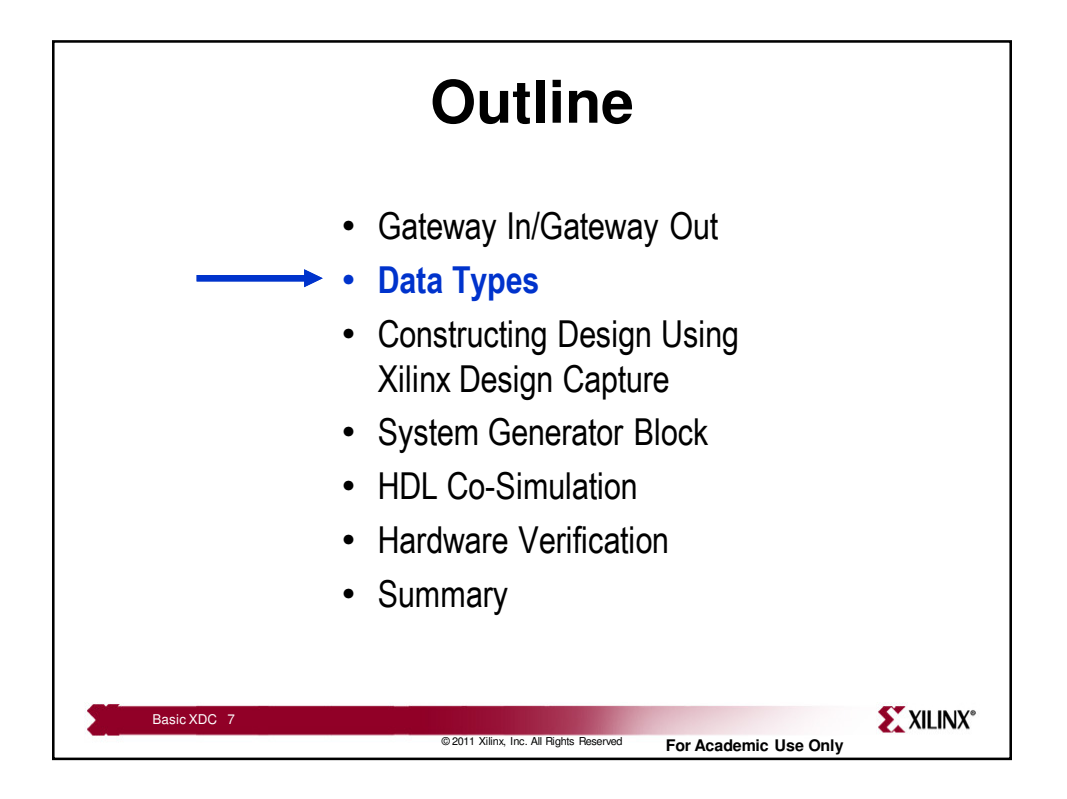

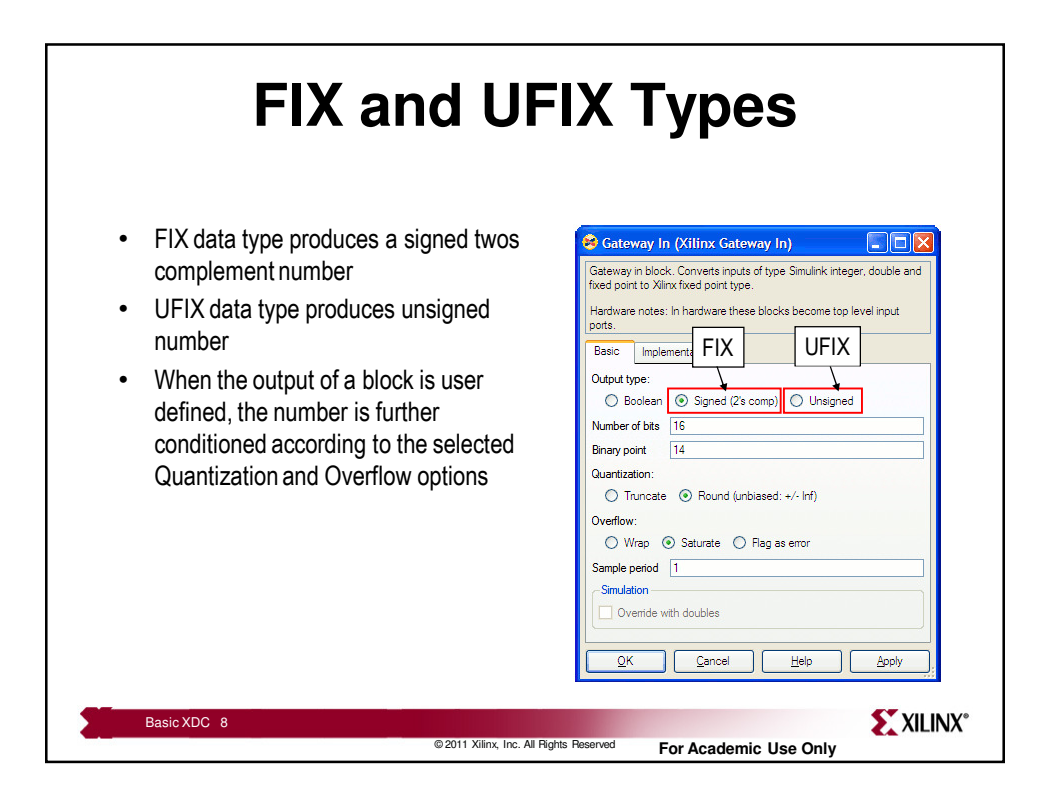

| <b>Boolean</b> and DSP48 Types                                                                                                    |                                                                                                    |  |
|----------------------------------------------------------------------------------------------------|----------------------------------------------------------------------------------------------------|--|
| <ul> <li>The Xilinx blockset also uses the type<br/>Boolean for control ports, such as CE<br/>and RESET</li> <li>The Boolean type is a variant of the one-<br/>bit unsigned number in that it will always<br/>be defined (High or Low).</li> </ul> | Constant (Xilinx Constant Block)  Basic DSP48 Advanced  Use Sociean Signed (2's comp) Unsigned ODSP48 instruction  Constant value 1  Number of bits 16 Binaw point 14 |  |
| <ul> <li>A one-bit unsigned number can become<br/>invalid; a Boolean<br/>type cannot</li> <li>The DSP48 type is accessible</li> </ul>                                                                                                    | Sample Period                                                                                                    |  |
| when you parameterize a constant—it is<br>helpful when driving the OPMODE input of<br>the DSP48 block                                                                                                    | OK Cancel Help Apply                                                                                                    |  |
| Basic XDC 9<br>©2011 Xilinx, Inc. All Fight                                                                                                    | Is Peserved For Academic Use Only                                                                                                    |  |

| Knowledge Check                                                                                                    |  |  |
|----------------------------------------------------------------------------------------------------|--|--|
| <ul> <li>Using the technique below, convert the following fractional values</li> <li>Define the format of the following twos complement binary fraction and calculate the value it represents</li> <li>1 1 0 0 0 1 1 0 1 0 1 1</li> </ul> Format = < > Value =                                    |  |  |
| <ul> <li>What format should be used to represent a signal that has:         <ul> <li>a) Max value: +1</li> <li>b) Max value: 0.8</li> <li>c) Max value: 278</li> <li>Min value: -1</li> <li>Quantized to 12-bit data</li> </ul> </li> <li>Format =&lt; &gt;</li> <li>Format =&lt; &gt;</li> </ul> |  |  |
| Fill in the table:           Operation         Full Precision Output Type <fix_12_9> + <fix_8_3> <fix_8_7> x <ufix_8_6></ufix_8_6></fix_8_7></fix_8_3></fix_12_9>                                                                                                    |  |  |
| Basic XDC 10                                                                                                    |  |  |

| Answers                                                                                                    |                                                                                                    |                                                                                                    |
|----------------------------------------------------------------------------------------------------|----------------------------------------------------------------------------------------------------|----------------------------------------------------------------------------------------------------|
| <ul> <li>Using the technique bel</li> <li>Define the format o the value it represe</li> <li>1</li> <li>1</li> <li>0</li> </ul> | ow, convert the following fra       f the following twos complements       0     1       0     1                                                                                                    | ctional valuesnt binary fraction and calculate1Format = < Fix_12_5 >Value = $-917$ = -28.6562532                |
| What format should     a) Max value: +1     Min value: -1     Quantized to 12-t     Format = < FIX_1                           | be used to represent a signal<br>b) Max value: 0.8<br>Min value: 0.2<br>Quantized to 10-bit<br>2_10 > Format = <ufix_10_< td=""><td>that has:<br/>c) Max value: 278<br/>Min value: -138<br/>data Quantized to 11-bit data<br/>10&gt; Format = &lt; FIX _11_1&gt;</td></ufix_10_<> | that has:<br>c) Max value: 278<br>Min value: -138<br>data Quantized to 11-bit data<br>10> Format = < FIX _11_1> |
| Fill in the table:     Operation     Full Precision Output Type                                                                |                                                                                                    |                                                                                                    |
|                                                                                                    | <pre><fix_12_9> + <fix_8_3> <fix_8_7> x <ufix_8_6></ufix_8_6></fix_8_7></fix_8_3></fix_12_9></pre>                                                                                                    | <fix_15_9><br/><fix_16_13></fix_16_13></fix_15_9>                                                               |
| Basic XDC 11                                                                                                    | © 2011 Xilinx, Inc. All Rights Reserved                                                                                                    | For Academic Use Only                                                                                           |

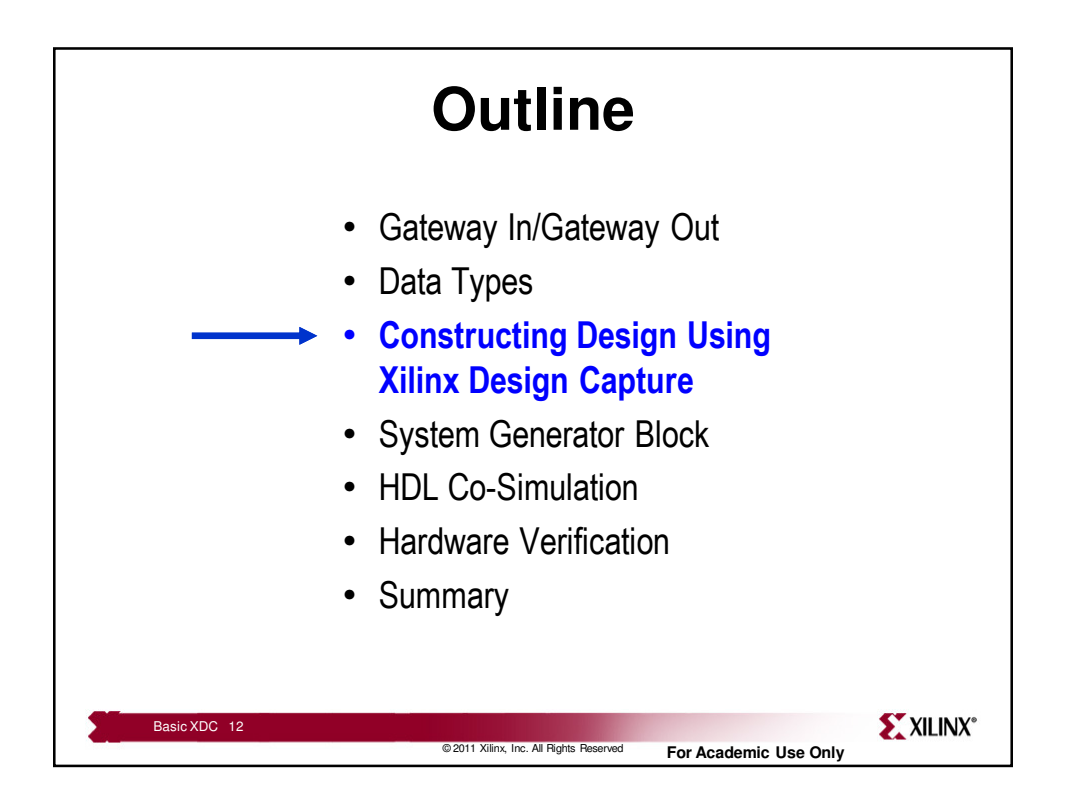

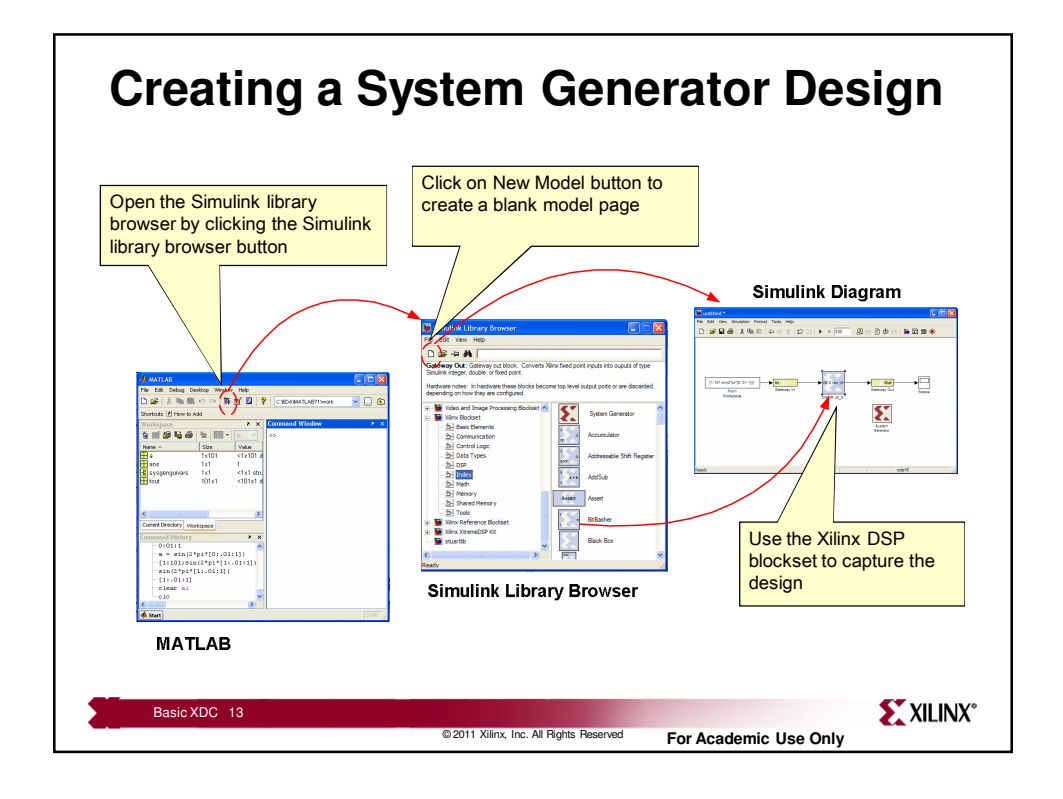

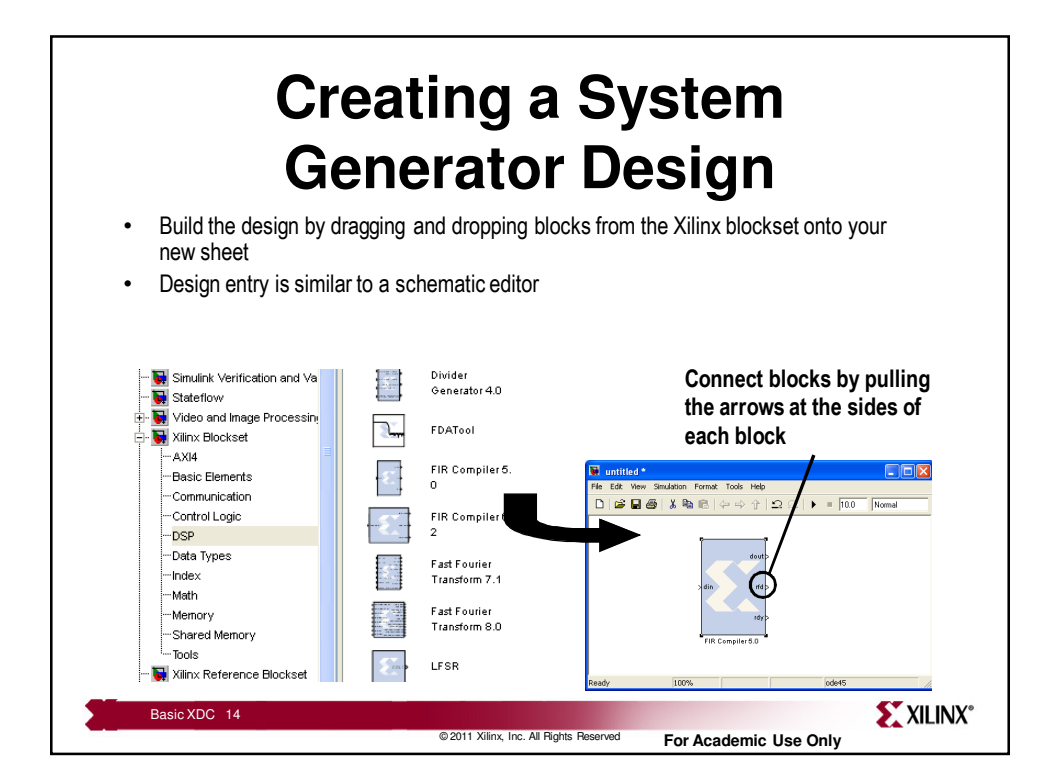

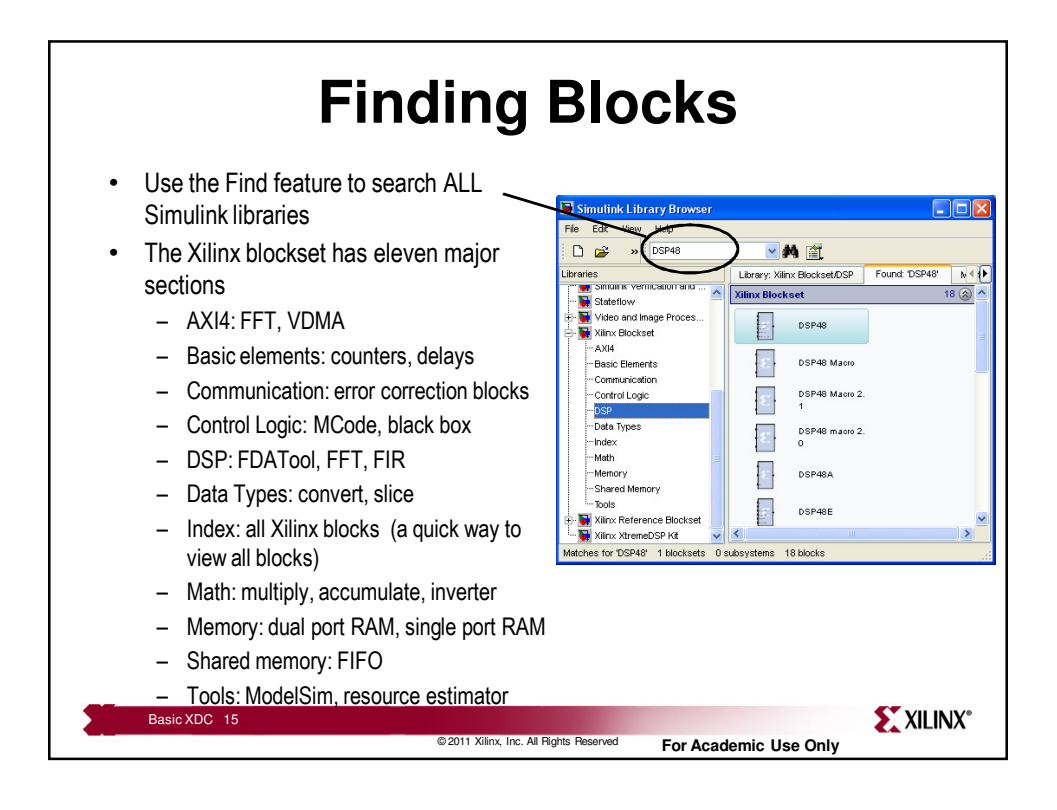

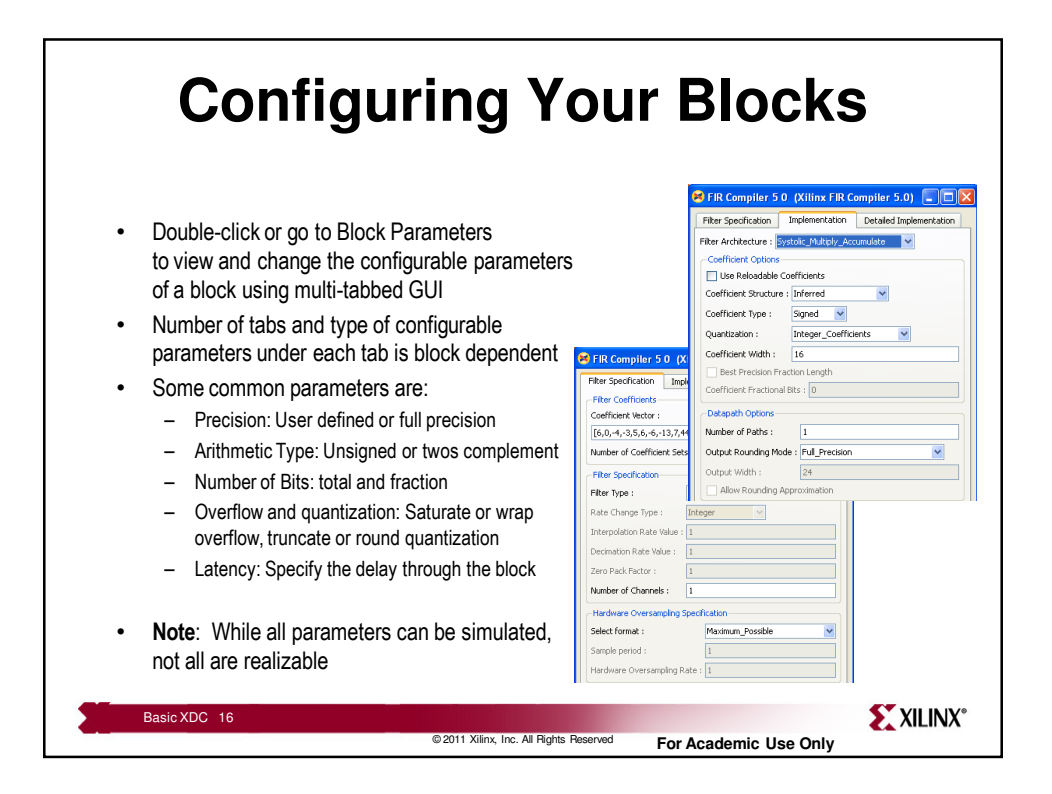

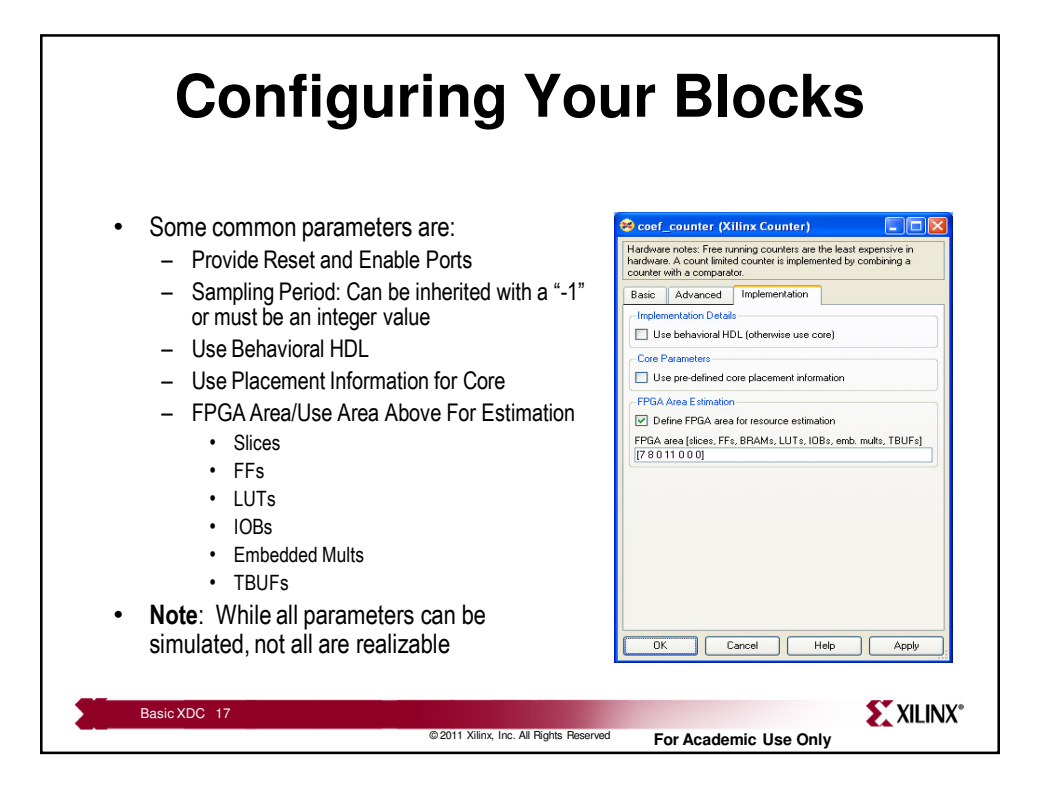

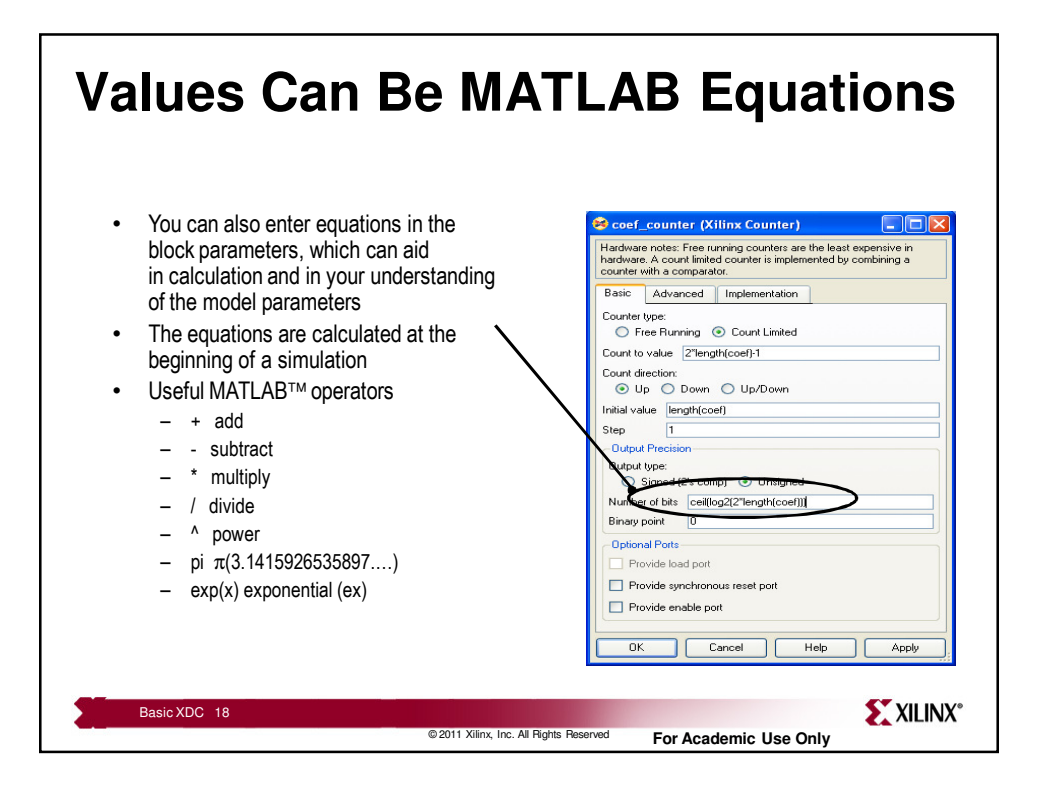

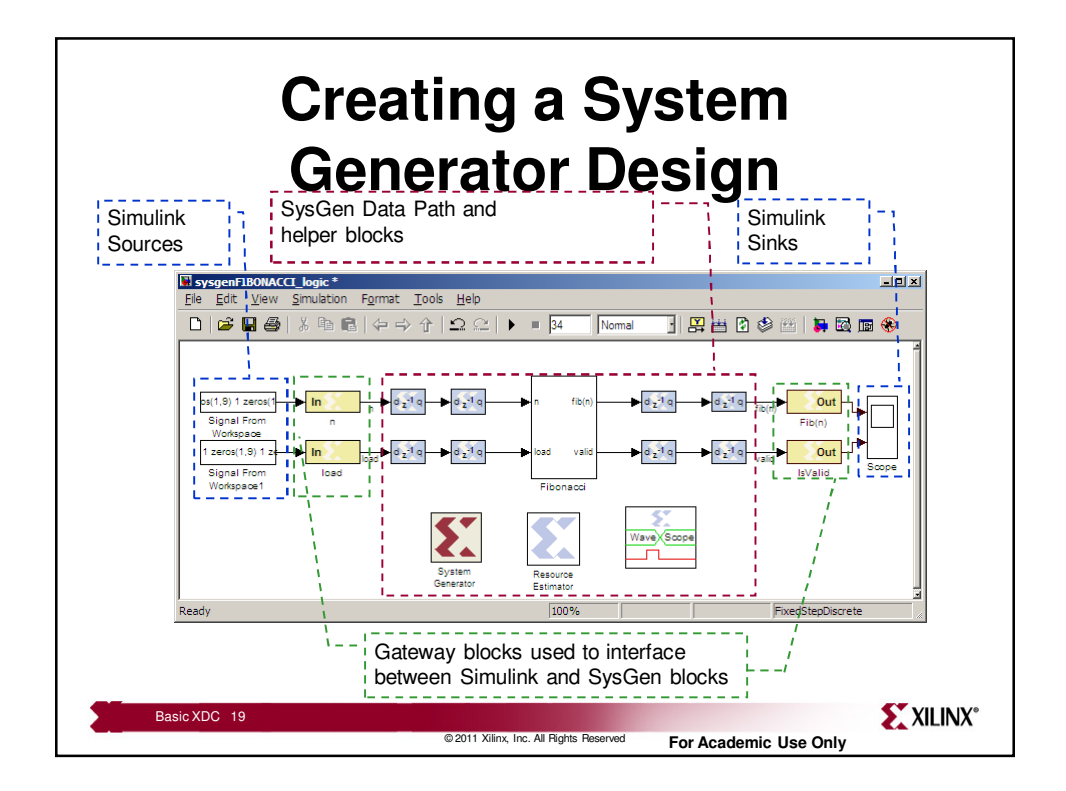

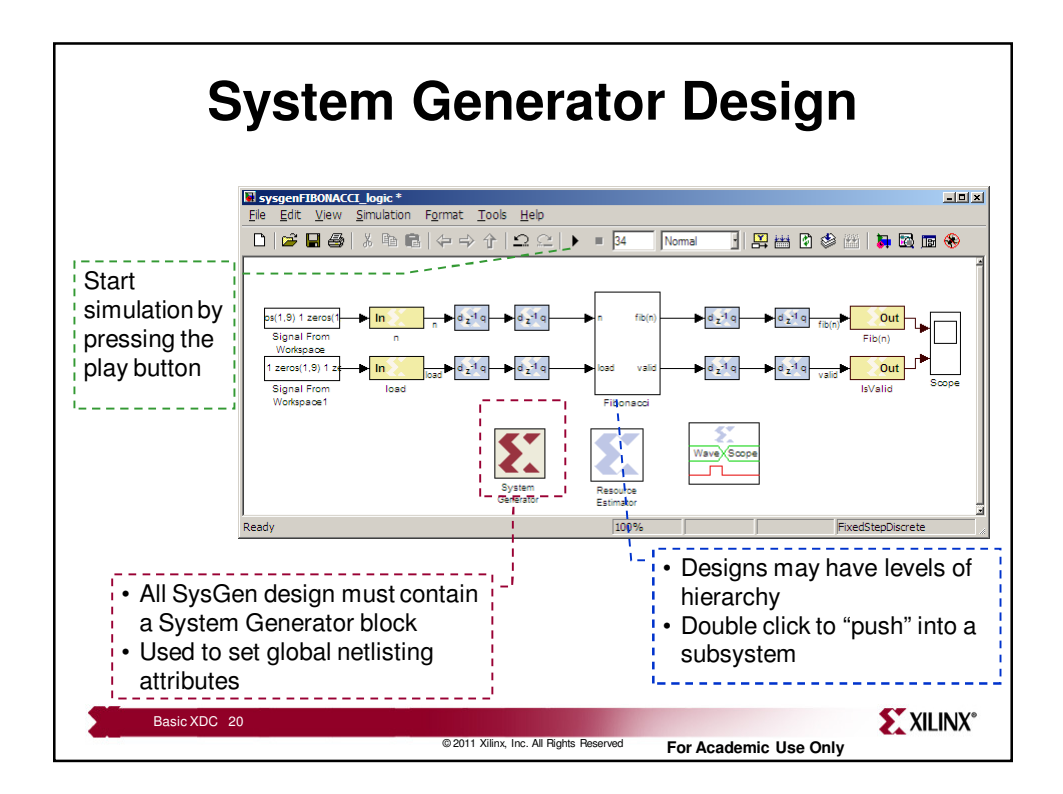

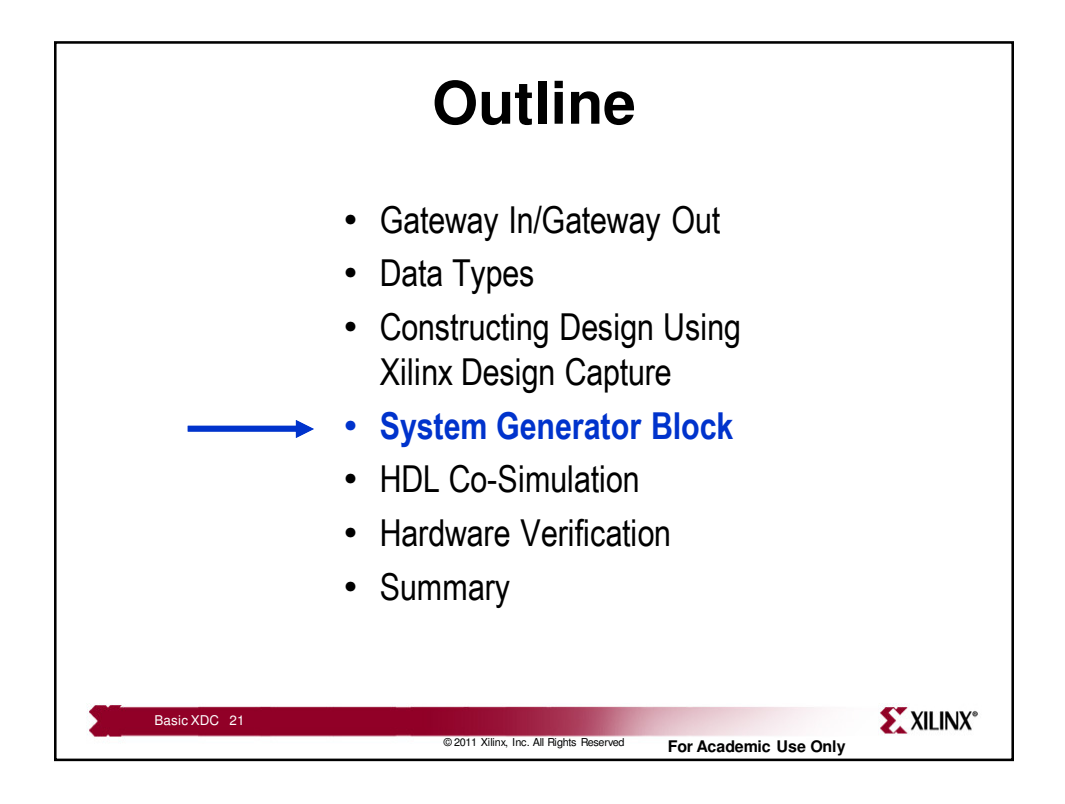

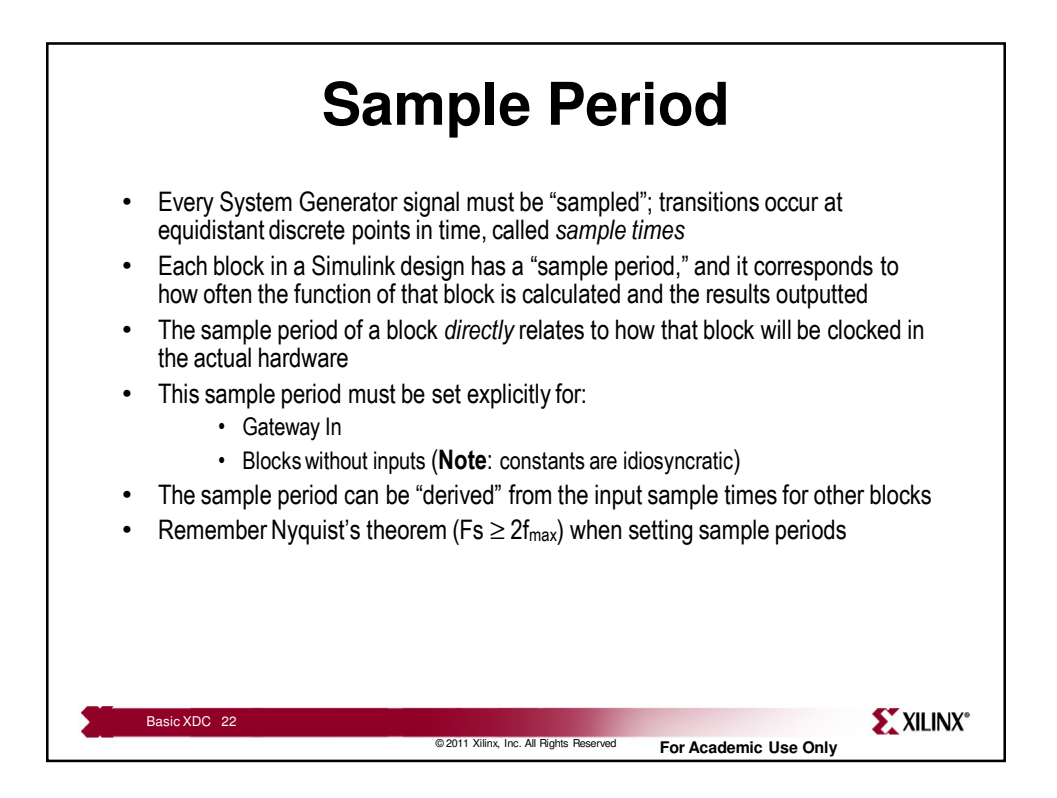

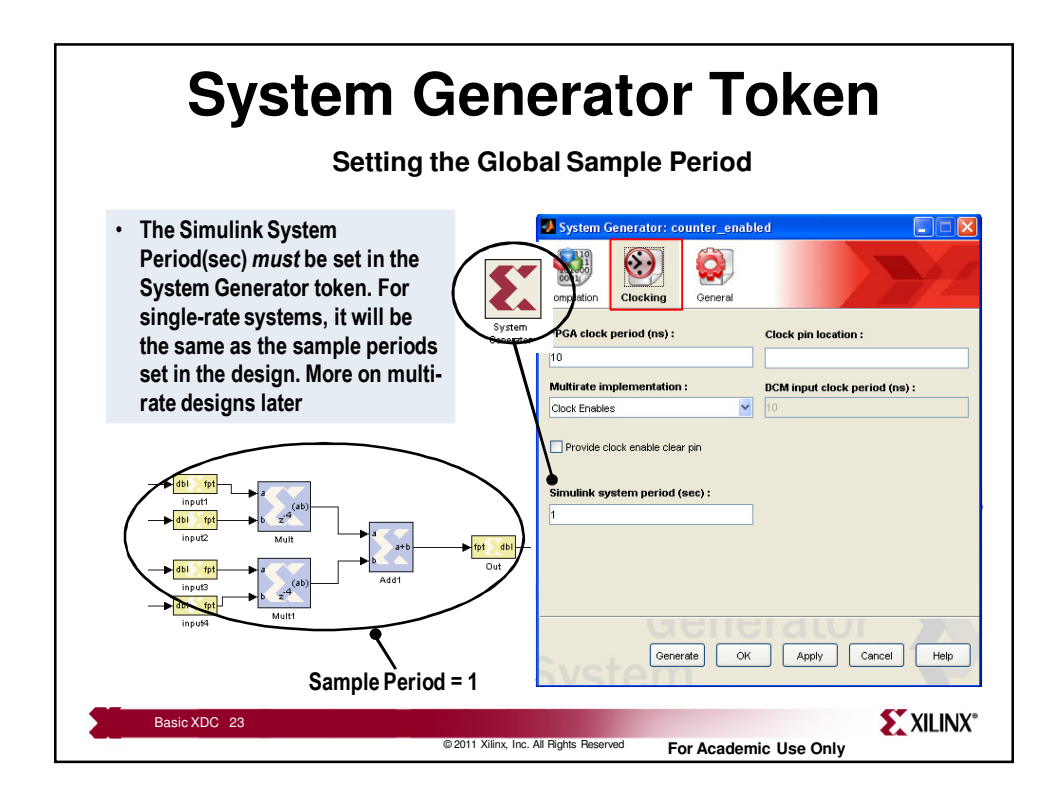

| System Generator Token                                                                                                    |                                                                                       |  |
|----------------------------------------------------------------------------------------------------|---------------------------------------------------------------------------------------|--|
| Selecting a co                                                                                                    | mpliation target                                                                      |  |
| System Generator: counter_enabled  System Generator: Compilation Clocking Compilation Clocking Coneral                            | Speed up simulation     • Various varieties of hardware co-simulation                 |  |
| Compilation :           > HDL Netlist         Settings           Part :         Settings                                          | Generate Hardware<br>• HDL Netlist, NGC Netlist, Bitstream                            |  |
| Virtex6         xc6vsx315L-3111156           Synthesis tool :         Hardware description language :           KST         VrHDL | Analyze Performance  • Timing Analysis                                                |  |
| Target directory :<br>Inetist Browse                                                                                              | Connect in a larger design<br>• Export as pcore to EDK<br>• Connect in ISE Foundation |  |
| Create interface document Import as configurable subsystem                                                                        |                                                                                       |  |
| Generate OK Apply Cancel Help                                                                                                    |                                                                                       |  |
| Basic XDC 24                                                                                                    | S XILINX                                                                              |  |

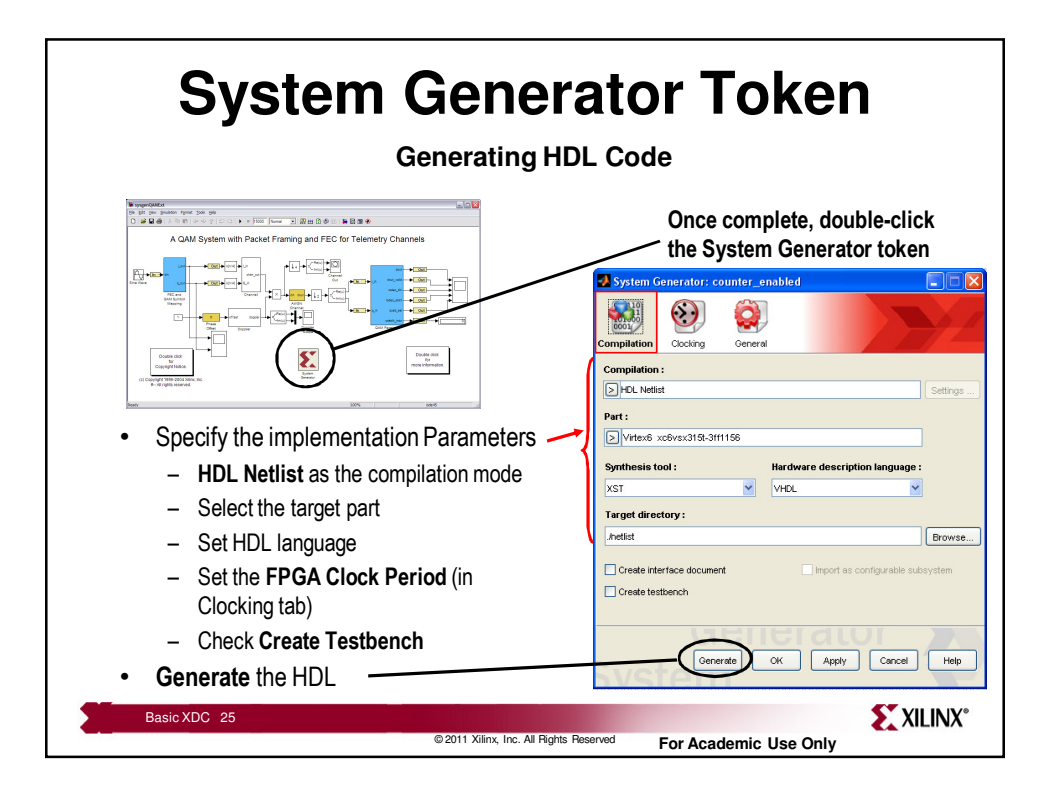

![](_page_12_Picture_1.jpeg)

![](_page_13_Picture_0.jpeg)

![](_page_13_Figure_1.jpeg)

![](_page_14_Figure_0.jpeg)

![](_page_14_Figure_1.jpeg)

![](_page_15_Figure_0.jpeg)

![](_page_15_Figure_1.jpeg)

![](_page_16_Figure_0.jpeg)

![](_page_16_Figure_1.jpeg)

![](_page_17_Figure_0.jpeg)

![](_page_17_Picture_1.jpeg)

![](_page_18_Figure_0.jpeg)

![](_page_18_Figure_1.jpeg)

![](_page_19_Figure_0.jpeg)

![](_page_19_Figure_1.jpeg)

![](_page_20_Figure_0.jpeg)

![](_page_20_Figure_1.jpeg)

![](_page_21_Picture_0.jpeg)

![](_page_21_Picture_1.jpeg)

![](_page_22_Figure_0.jpeg)

![](_page_22_Figure_1.jpeg)

![](_page_23_Figure_0.jpeg)

![](_page_23_Picture_1.jpeg)

![](_page_24_Figure_0.jpeg)

![](_page_24_Figure_1.jpeg)